## **Abonnement - Skift betalingskort**

Denne vejledning viser, hvordan du skifter dit betalingskort i Conventus.

Det kan du få brug for, hvis dit nuværende betalingskort er udløbet, og du skal afmelde det gamle, før du kan tilmelde det nye.

 Log på Medlemslogin fra foreningens hjemmeside. TIP: UNDLAD at trykke direkte på linket i email, men MARKER link - KOPIER og SÆT IND i browser.

|                     | GetEvent L   | )emo |
|---------------------|--------------|------|
| 1edlemslogin        |              |      |
| Mobil / e-mail:     | Adgangskode: |      |
| ssif2017b@gmail.com | *****        |      |
| Glemt adgangskode?  | Lorind       |      |

## 3. Vælg menupunktet "Økonomi".

| GetEver           | nt Demo                            |
|-------------------|------------------------------------|
| 8 Profil          | S Økonomi                          |
| Profil            | Profil                             |
| Hold              | Medlemsid: 2630795                 |
| Billetter         | Navn: Peter Getevent               |
| Ændre adgangskode | Adresse1: Testvej 100<br>Adresse2: |

## 4. Vælg menupunktet "Kortoplysninger" i menuen til venstre.

| GetEve            | ent Demo    |  |  |
|-------------------|-------------|--|--|
| 8 Profil          | 🛛 🌀 Økonomi |  |  |
| Kontokort         |             |  |  |
| Opkrævninger      |             |  |  |
| Fakturaer         |             |  |  |
| Betalingskort     |             |  |  |
| Betalinger        |             |  |  |
| Kortoplysninger   | -m-         |  |  |
| Sector Contractor |             |  |  |

## 5. Tryk på knappen "Skift kort".

| GetEve                        | ent Demo                                                                                                    |
|-------------------------------|----------------------------------------------------------------------------------------------------|
| 8 Profil                      | 6 Økonomi                                                                                                    |
| Kontokort                     | Betalingskort - Abonnement                                                                                                    |
| Opkrævninger<br>Fakturaer     | Vejledning! Her kan du til- og afmelde dit betalingskort. Når dit betalingskort er<br>tilmeldt er det muligt at foretage betalinger på det. |
| Betalingskort                 | Tilmeldt<br>K1508<br>Kort udløb: 06-21 (mm-åå)                                                                                              |
| Betalinger<br>Kortoplysninger | Skift kort<br>Afmeld kort og abonnement                                                                                                    |

6. Indtast nu kortoplysninger på det kort, du vil tilmelde.

|            |         | maestro mastercar |
|------------|---------|-------------------|
| Udløbsdato | CVV/CVD | VISA              |
| MM YY      |         |                   |
|            | -//. 6: |                   |

7. Når knappen Opret abonnement er grøn, skal du trykke på den og tilmelde dit kort.

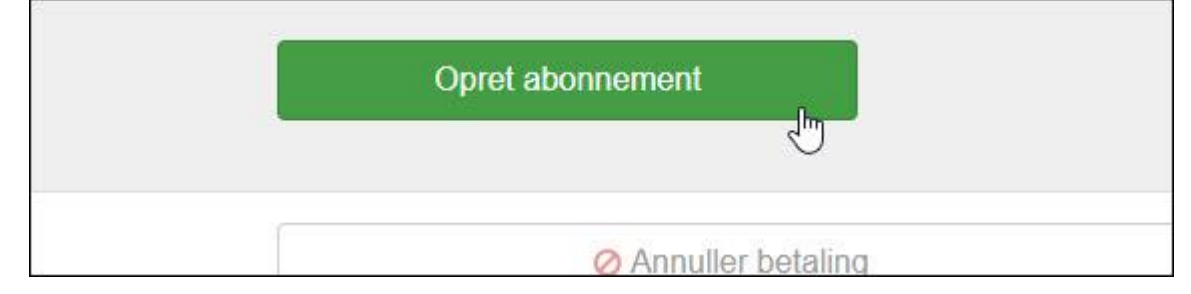

8. Du finder en kvittering her: Betalingskort > Betalinger

>

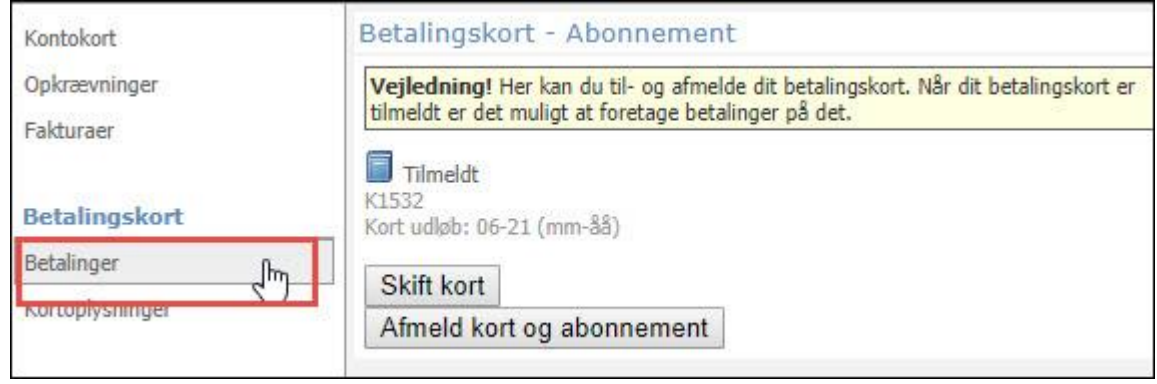

9. Eks: Transaktion 1531 : Her er det gamle kort afmeldt (rødt minus)

| Kontokort       | Gennemførte        | Afbrudte     |      |                |           |  |
|-----------------|--------------------|--------------|------|----------------|-----------|--|
| Opkrævninger    | Betalinger         |              |      |                |           |  |
| Fakturaer       | 30 linjer pr. side |              |      | Viser 1 - 21   |           |  |
| Betalingskort   | Betaling           | Trans, Ation | Kort | Dato           | Grupp     |  |
| Betalinger      | 1532               | 107080437    | VISA | 05-02-18 14:18 |           |  |
| Kortoplysninger | 1531               | 107080351    | VISA | 05-02-18 14:18 |           |  |
|                 | 1528               | 106768201    | VISA | 05-02-18 14:17 |           |  |
| Kontobetaling   | 1530               | 107041897    | VISA | 05-02-18 01:00 | 😫 Test ab |  |

10. Transaktion 1532: (grønt plus) Her er det nye kort tilmeldt.

| 8 Profil        | 🔗 Økonomi         |                    |      |                |           |  |
|-----------------|-------------------|--------------------|------|----------------|-----------|--|
| Kontokort       | Gennemførte       | Afbrudte           |      |                |           |  |
| Opkrævninger    | Betalinger        | Betalinger         |      |                |           |  |
| Fakturaer       | 30 linjer pr. sid | 30 linjer pr. side |      | Viser 1 - 21   |           |  |
| Betalingskort   | Betaling          | Transaction        | Kort | Dato           | Grupp     |  |
| Betalinger      | 1532              | 107080437          | VISA | 05-02-18 14:18 | No. 198   |  |
| Kortoplysninger | 1531              | 107080351          | VISA | 05-02-18 14:18 |           |  |
|                 | <b>(1528</b>      | 106768201          | VISA | 05-02-18 14:17 |           |  |
| Kontobetaling   | <b>1530</b>       | 107041897          | VISA | 05-02-18 01:00 | 😫 Test al |  |
|                 |                   |                    |      |                | 89-11     |  |